# Enrollments Process for Z.Suíte

#### **Create a New ZSuite Family Account**

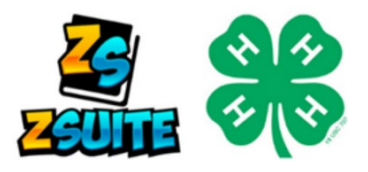

#### Go to 4h.zsuite.org

- 1. Click SIGN UP
- 2. Select ILLINOIS from the drop-down menu
- 3. Select **DEKALB** as your county of residence in the drop-down menu.
- 4. Enter your preferred email address and confirm it.
- 5. Enter the last name of the primary household member who will be responsible for the 4-H youth information entered into the system.
- 6. Create and confirm a password that is easily remembered. The password needs to be at least 6 characters in length.
- 7. Create a 4-character **PIN**. This **PIN** allows the primary adult household member to electronically sign documents for enrollment.
- 8. Click LET'S GO

## Add Member(s) & Payment

Once your ZSuite account is created, you are now ready to add members.

- **1.** From your family account dashboard, click **+HOUSEHOLD MEMBER.**
- 2. Enter the member's name, role, and birth date for youth. Click **CONTINUE.**
- 3. Enter the member's personal information. Required fields are starred. Click NEXT.
- 4. Read and electronically sign the 4-H participation waivers and releases. Click NEXT.
- 5. Select "I AM Signing up for a club".
- 6. Click +ADD CLUB button.
- 7. Click **DEKALB** as your county. This defaults to the county submitted when you created your account.
- 8. Select **"Take Me Outside"** as your club.
- 9. Select **+ADD PROJECT** for the club selected and choose "Environmental Sciences/Exploring Your Environment 1" from the drop-down menu.
- 10. Click ADD TO CART.

This will take you to the cart checkout. From that screen you can either add additional members or complete your enrollment and pay.

- 1. Once you have added any additional members, click pay for enrollments on the main screen.
- 2. A \$20 4-H Program fee applies to all enrolled youth.

a. Requests for financial assistance can be directed to the Extension Office: 815-758-8194.

- 3. Enter your payment information at the cart checkout, if applicable. You can pay online with a credit card or via check, payable to **"University of Illinois Extension"**. Mail payment to 1350 W. Prairie Dr. Sycamore, IL 60178.
- 4. All enrollments must be "approved" by the Extension Office after submission.

### Need assistance?

Use the ZSuite support chat or email in the bottom right of the enrollment system screens or call our office at 815-758-8194. You can also email Lydia at lydian@illinois.edu